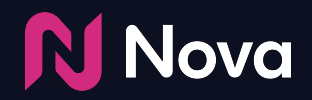

# **DV360 Trafficking**

### Guidelines

- Supply & Inventory
- Creative Setup
- Preview
- Audit and Exchange Review

Last Updated: July 19th, 2023

### ADD NOVA CREATIVE AS THIRD-PARTY DISPLAY

Under "Third party" select "**Third-party Display**".

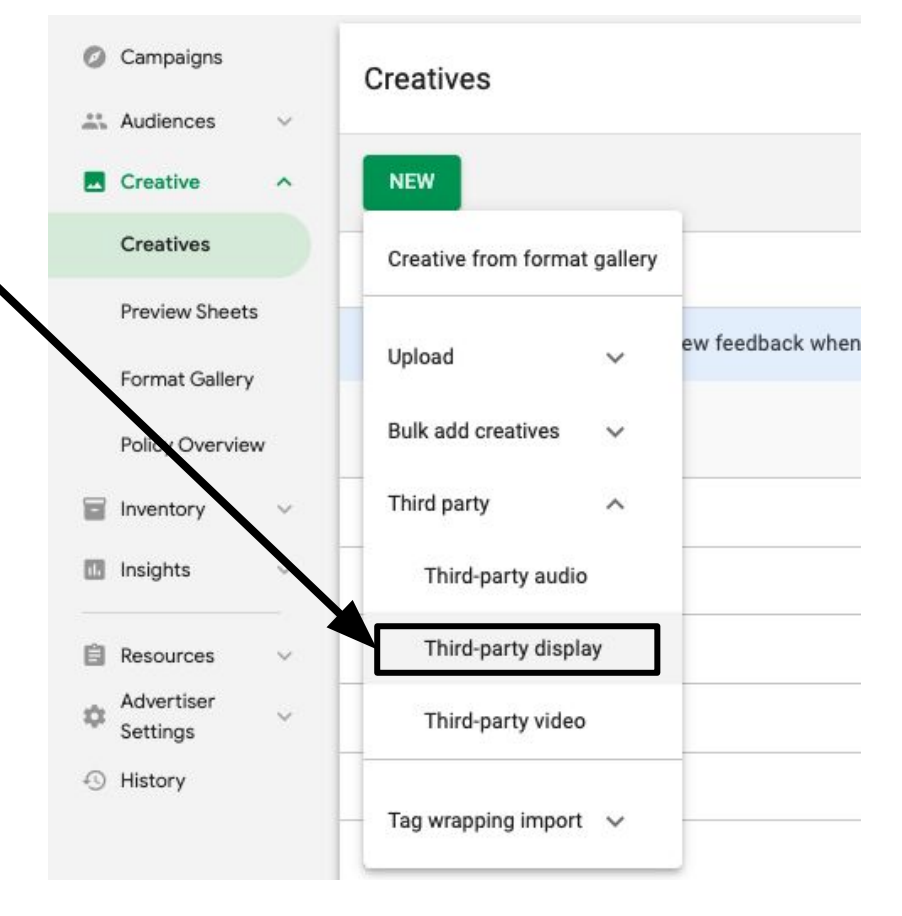

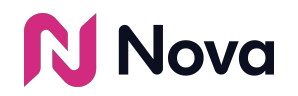

### **CREATIVE CONFIGURATION**

- 1. Enter a **Creative Name**
- 2. Enter Dimensions as **300x250** 
  - **Note:** You may add an additional creative as 300x600 using the same Nova ad tag. We also support 320x480 and 336x280 ad sizes.
- 3. Do not check
  - Don't scale to fit device width
  - Requires MRAID
  - Requires HTML5
  - Expands on hover
- 4. Paste the Ad Tag from Nova as-is
  - Optional: Append viewability script (e.g. MOAT, IAS, DV) directly below tag
  - Note: Tag is truncated in screenshot for illustrative purposes
- 5. **Ignore** macros warning message
- 6. Enter the Landing Page URL
  - This is not used from DV360 but is a compulsory field and needs to be filled (landing page URL is configured in Nova).
  - This **must** be crawlable in order to be approved by DV360.

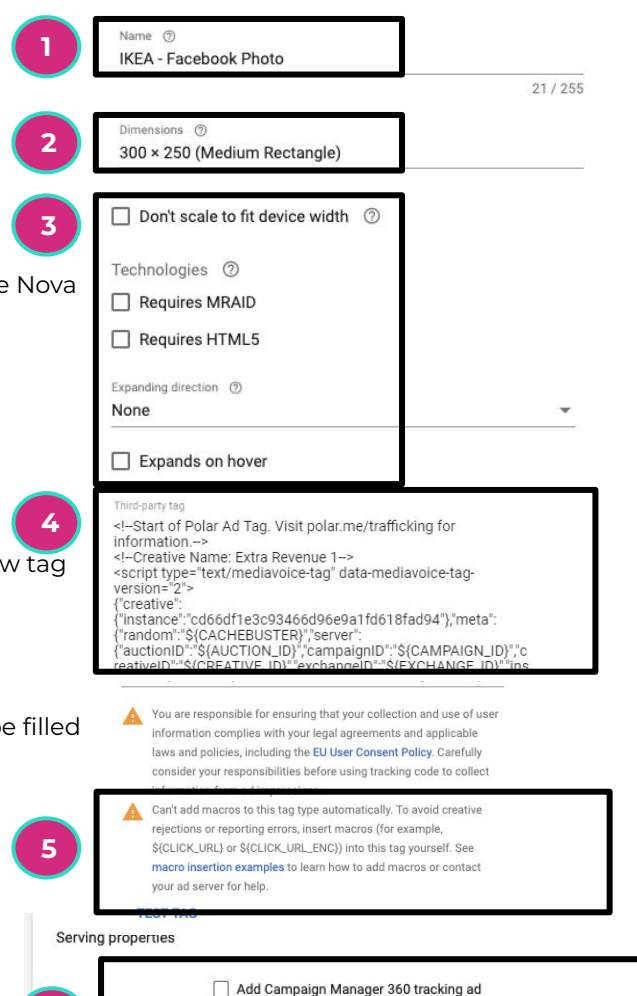

Landing page URL ⑦

6

### PREVIEW

After finalizing the creative details and pasting the Nova tag in the Third-party tag section, you can preview Nova creatives in DV360 using the "PREVIEW" button.

| VIG                                           | 20 380 |                                                   |              |  |  |  |
|-----------------------------------------------|--------|---------------------------------------------------|--------------|--|--|--|
| <ul><li>Campaigns</li><li>Audiences</li></ul> | ~      | Creatives ><br>March 2020 - FBImage - Toyota Rav4 |              |  |  |  |
| Creative                                      | ^      | DETAILS                                           | HISTORY      |  |  |  |
| Creatives                                     |        | Basic details                                     |              |  |  |  |
| Preview Shee                                  | ets    |                                                   | Name ⑦       |  |  |  |
| Format Galle                                  | ry     |                                                   |              |  |  |  |
| Inventory                                     | $\sim$ |                                                   | PREVIEW      |  |  |  |
| 🔝 Insights                                    | ~      |                                                   | Dimensiona @ |  |  |  |
| 2                                             |        |                                                   | 300 × 250    |  |  |  |

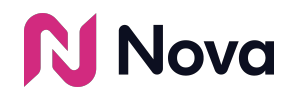

### **AUDIT AND EXCHANGE REVIEW**

All creative tags will go through a review process that consists of the following:

- Creative and landing page review: this represents DV360's own review of the creative's behaviour and landing page
- Content and policy review: this represents DV360's own review of the creative's content
- **Exchange review**: this represents the review from the targeted ad exchange

If your creative is rejected, try re-submitting the same creative. If it fails again, contact <a href="mailto:support@createwithnova.com">support@createwithnova.com</a>

#### Known caveats with Nova creatives:

- Videos greater than 5MB (i.e. 15 seconds) will be rejected by Google Ad Manager exchange (it will still be servable on other exchanges)
- Carousel creatives with multiple landing page URLs from different domains will be rejected.

**Restricted advertiser verticals:** to serve ads promoting restricted products and services (e.g. tobacco), you must apply for certification. See: Google's help article on <u>Restricted products and services</u>.

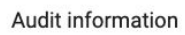

Approved, servable. Approved by 2 of 3 exchanges.

#### Troubleshooting?

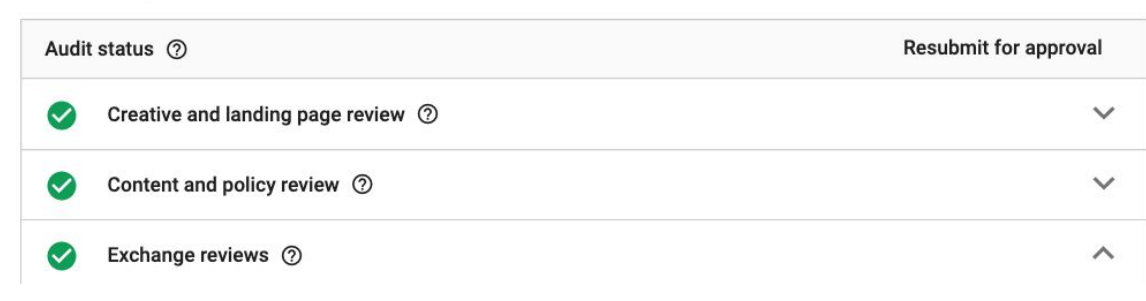

The overall status should read:

#### Approved, Servable

~

If the creative is rejected by Google Ad Manager exchange it will still be servable on other exchanges. The status in this case is: **Rejected, Servable** 

### **NOVA FEES SETUP**

Optional: Include Nova CPM fees in DV360 to track campaign budget spending

1. Click **Settings** 

R

2. Click Partner Costs

ova

- 3. Enter amount in **CPM fee**
- 4. Select Third-party Ad Server

| Audiences                       | ~ | Partner Costs              |             |            |      |                      |
|---------------------------------|---|----------------------------|-------------|------------|------|----------------------|
| Inventory                       | ~ | 8 200 (201988) (201800015) |             |            |      |                      |
| 1. Insights                     | ~ |                            |             |            |      |                      |
| Channels                        |   | Default<br>Additional      | CPM Fees 3  | Amount     | 4    | Туре                 |
| Settings                        | ^ | Costs                      | CPM fee 1   | CA\$ 2     |      | Third-Party Ad Serve |
| Basic Details                   |   |                            | CPM fee 2   | CA\$ 0     |      | Default              |
| Targeting                       |   |                            | Media Fees  | Percentage |      | Туре                 |
| Display & Video<br>360 Fee      | þ |                            | Media fee 1 |            | 15 % | Default              |
| Partner Costs                   |   |                            | Media fee 2 |            | 4 %  | Default              |
| Default Partner<br>Revenue Mode | r |                            | ADD FEE     |            |      |                      |
| Linked Accounts                 |   |                            |             |            |      |                      |

## Thank You

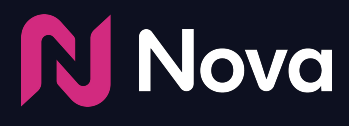

CreateWithNova.com